- In English Language Arts, this will be referred to as ELA Journal.
- In Social Studies, this will be referred to as Social Studies Journal.
- In Science and Math, Science Notebook or Math Notebook will be the preferred name.

#### **ONLINE ACTIVITIES**

Your course may include interactive digital activities, videos from publishers such as YouTube<sup>®</sup>, virtual simulations, virtual labs, and digital assessments that cannot be completed without going online.

## **BOOKS AND MATERIALS**

#### **MCGRAW-HILL E-TEXT**

You will see that section titles in your lesson are underlined. We refer to this as hyperlinking. Clicking directly on the link opens the "Books and Content" bookshelf in a new browser window.

First, select the textbook and navigate to the unit and lesson that are provided to you along with the hyperlink in the lesson text.

Then, click on "My Lesson" to find the lesson material.

#### **BRAINPOP**<sup>®</sup>

Calvert Learning is pleased to offer <u>BrainPOP</u>®, an engaging web-based interactive program that supports the core curriculum. BrainPOP® activities include animated video tutorials, interactive activities, and assessments that provide a rich, multisensory experience designed to improve learning. These research-based activities were developed in accordance

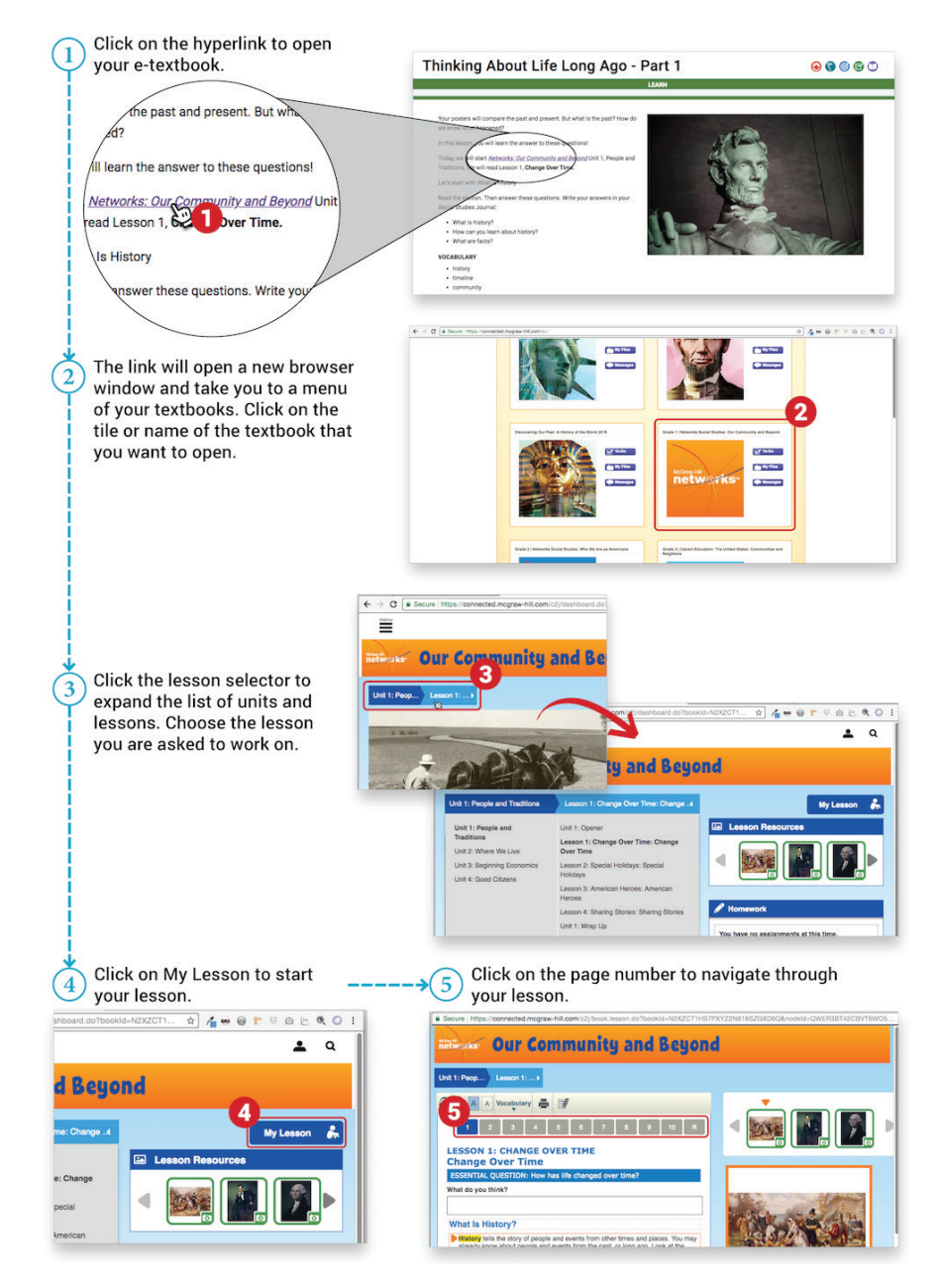

with national and state academic standards. These engaging activities are accessed through the online course. When a BrainPOP® activity is appropriate for a lesson, the link is located with the online lesson for that day. Click on the link, and you will be directed to the instructional activities.

### **ADDITIONAL MATERIALS**

We have included many resources designed to provide additional help and support as you complete your course. These supplementary resources are provided to you in the appropriate lessons as downloadable PDFs that you can print as needed.

Your course may also use these materials that are commonly found throughout your home.

Please go online to view this video

# **RATE YOUR READINESS**

Please go online to view and submit this assessment.